# 工事監理官 EX-TREND武蔵連携 操作マニュアル

### <目次>

- 1. 書類(打合せ簿)連携機能の概要
- 2. 本連携機能における接続先URLのご案内
- 3. EX-TREND武蔵操作時のお問合せ先

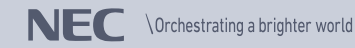

1. 書類(打合せ簿)連携機能の概要

EX-TREND武蔵で作成したデータを、工事監理官の発議書類に添付された形で一時保存することが可能となります。これにより、施工関係書類の提出効率化を実現します。

①EX-TREND武蔵において、「インデックス」にデータを登録し、工事監理官へアップロードします。 アップロード後、当該データは工事監理官上で発議書類に添付された形で保存されます。

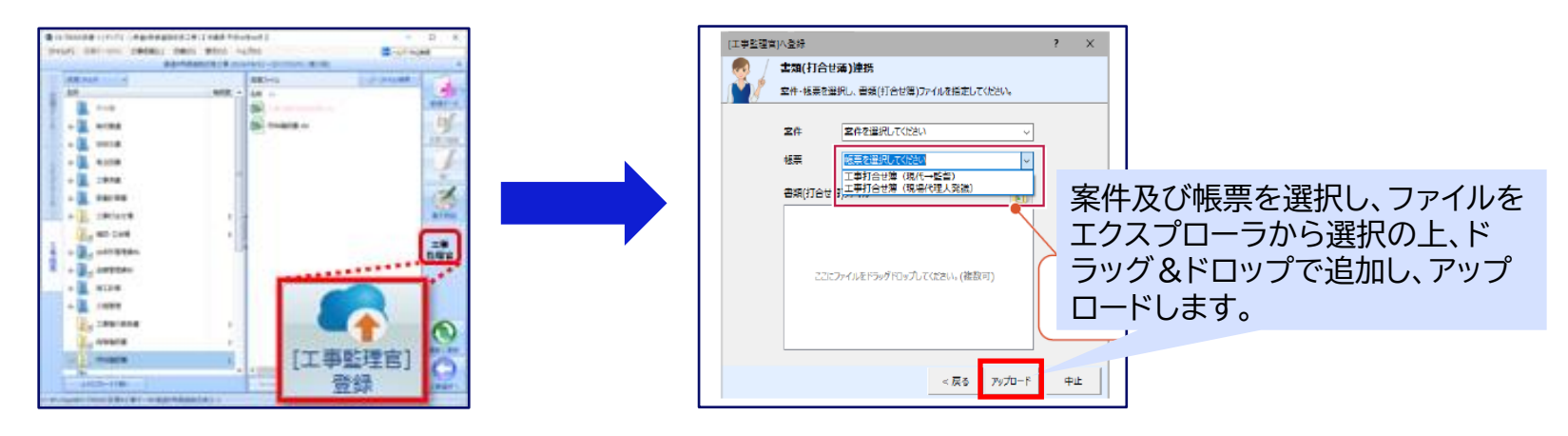

#### ②工事監理官にログイン後、保存状態の該当書類を選択、必要事項を追記の上提出します。

| 提出日 ▼           | <u> </u>                      | <u>帳票様式</u> | 状況           | 承認者           | 納品情報       |            |
|-----------------|-------------------------------|-------------|--------------|---------------|------------|------------|
| <u>案件名 : 確認</u> | 用案件NEC動作確認 □                  |             |              | CSV出力         | 新規書        | 類提出        |
| 2025/01/29      | 出来形管理資料の提出                    | 工事打合せ簿      | 保存<br>(苗字名前) |               | 未入力        |            |
|                 |                               |             |              |               |            |            |
|                 | タイトルをクリックし、必要事項<br>を追記し提出します。 |             | EX-<br>したす   | TREND<br>資料が保 | 武蔵で<br>存され | アッフ<br>ていき |

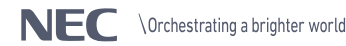

ド

# 2. 本連携機能における接続先URLのご案内

本連携機能のご利用において、事前にEX-TREND武蔵側で接続先URLの 入力が必要になります。

EX-TREND武蔵操作時に接続先URLを求められた際は、以下URLを入力 いただけますようお願い申し上げます。

【接続先URL】

https://sun.calsasp.jp/MCS-CALSASP/mcs/

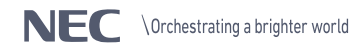

## 3. EX-TREND武蔵操作時のお問合せ先

本連携機能のご利用において、EX-TREND武蔵操作時におけるご不明点 等につきましては、以下までお問合せいただけますようお願い申しげます。

#### 福井コンピュータ株式会社 EX-TREND 武蔵 お客様サポート

フリーダイヤル:0120-575-794

携帯電話からご利用の場合:0776-67-8882

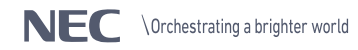